# Venkovní IP kamera FS-W5150IHZ23 Uživatelský manuál

(V3.0)

# Důležité upozornění

# Œ

X

Tento výrobek odpovídá základním požadavkům nařízení vlády ČR a odpovídajícím evropským předpisům pro posuzování shody elektrotechnických zařízení: směrnice pro elektromagnetickou kompatibilitu (EMC) - nařízení vlády NV č. 117/2016 Sb. (evropská směrnice 2014/30/EU) a směrnici o omezení používání některých nebezpečných látek v elektrických a elektronických zařízeních (RoHS) - nařízení vlády NV č. 481/2012 Sb. (evropská směrnice 2011/65/EU a její novelou 2015/863) - v platném znění.

Výrobek je označen značkou shody s evropskými předpisy CE. Je na něj vystaveno EU prohlášení o shodě.

RoHS - (Restriction of the use of Hazardeous Substances)

Produkt byl navržen a vyroben v souladu s direktivou RoHS 2011/65/EU a její novelou 2015/863 týkající se omezení použití některých nebezpečných látek v elektrických a elektronických zařízeních.Cílem direktivy RoHS je zakázat používání nebezpečných látek při výrobě elektrického a elektronického zařízení a tím přispět k ochraně lidského zdraví a životního prostředí. Direktiva RoHS zakazuje použití těchto látek: Kadmium, Rtuť, Olovo, Šestimocný chróm, Polybromované bifenyly (PBB), Polybromované difenylethery (PBDE)

Vykřičník v trojúhelníku upozorňuje uživatele na operace vyžadující zvýšenou opatrnost a

dodržování pokynů uvedených v návodu.

Symbol blesku v trojúhelníku označuje součásti, zakrývající neizolované části - pod napětím, jejichž odstranění může vést k úrazu elektrickým proudem.

Panáček s košem znamená, že použitý obal máme hodit do příslušné nádoby na tříděný odpad.

Tento symbol na výrobku nebo na jeho balení označuje, že je zakázáno výrobek likvidovat

společně s komunálním odpadem. Použitý elektrický nebo elektronický výrobek jste povinni odevzdat na vyhrazeném sběrném místě k další recyklaci. Oddělený sběr a recyklace použitých elektrických a elektronických výrobků pomáhá zachovávat přírodní zdroje a zajišťuje, že bude recyklace provedena takovým způsobem, který nepoškozuje lidské zdraví a životní prostředí. Další informace o nejbližším sběrném místě, na kterém můžete odevzdat použitý elektrický nebo elektronický výrobek, vám poskytne orgán místní samosprávy, nejbližší sběrná služba nebo prodejce, u kterého jste výrobek zakoupili.

# 1. Přihlášení (Login interface)

Otevřete IE a zadejte IP adresu kamery (výchozí adresa 192.168.1.188). Otevře se přihlašovací rozhraní (viz obrázek v originálním manuálu, dále jen OM)

Nainstalujte si ovládací prvek ActiveX. Pokud ho ještě nemáte nainstalovaný, systém vás automaticky k jeho instalaci vyzve (viz obrázek v OM)

Zadejte uživatelské jméno (výchozí hodnota: "admin"), heslo (výchozí hodnota: "admin") a klikněte na "Submit"

# 2. Živé video

Viz obrázek v OM.

### 2.1 Zobrazení na celou obrazovku

Klikněte na ikonu Fullscreen v pravém spodním rohu pro zobrazení kanálu ne celou obrazovku. Stisknutím pravého tlačítka myši nebo klávesy ESC se vrátíte zpět na původní režim zobrazení.

### 2.2 Electronic Zoom-in

Zvolte kanál, jehož obraz chcete přiblížit. Míru přiblížení nastavíte kolečkem myši.

# 3. Správa souborů

#### 3.1 Vyhledávání

Zadejte počáteční čas a klikněte na Search. Poté se zobrazí seznam záznamů. Záznam přehrajete dvojklikem.

#### 3.2 Prohlížení záznamů

Záznamy jsou uložené ve složce C:\Programy\PLAYBACK. Záznam přehrajete dvojklikem. *Poznámka: Kamera by měla podporovat SD-kartu, aby bylo možné tuto funkci zapnout.* 

#### 3.3 Prohlížení snímků

Snímky jsou uložené ve složce C:\Programy\PREVIEW. Snímek zobrazíte dvojklikem. *Poznámka: Kamera by měla podporovat SD-kartu, aby bylo možné tuto funkci zapnout.* 

# 3.4 Prohlížení záloh

Zálohy jsou uložené ve složce C:\Programy\BACKUP. Zálohu záznamu přehrajete dvojklikem. *Poznámka: Kamera by měla podporovat SD-kartu, aby bylo možné tuto funkci zapnout.* 

#### 4. Nastavení parametrů

4.1 Parametry zařízení

Slouží k prohlížení a nastavování základních údajů o zařízení. Skládá se ze 4 podmenu: Device info (Informace o zařízení), RS23, Decoder (Dekodér) a DST setting (nastavení letního času)

#### 4.1.1 Informace o zařízení (Device information)

Zobrazuje základní informace o zařízení.

# 4.1.2 RS232

Umožňuje nastavit parametry RS232

#### 4.1.3 Dekodér (Decoder)

Umožňuje nastavit parametry RS485

### 4.1.4 Letní čas (DST setting)

Zapnutí/vypnutí letního času a jeho nastavení.

#### 4.2 Parametry kanálu

# 4.2.1 Nastavení zobrazení (Display settings)

- 1) Channel No.: číslo kanálu
- 2) Channel Name: jméno kanálu
- 3) Time Format: formát času
- 4) Date Format: formát data
- 5) OSD location: umístění OSD
- 6) Parameter adjustment: nastavení jasu, kontrastu a sytosti barev
- 7) Copy: zkopírování nastavení na jiný kanál

#### 4.2.2 Nastavení videa (Video Settings)

1) Channel No.: změna čísla kanálu (kamera má pouze jeden kanál)

2) Encoding type: normal record (lokální záznam), network record (vzdálený záznam) or event record (záznam při události)

- 3) Stream type: typ streamu (complex stream a video stream)
- 4) Resolution: rozlišení obrazu
- 5) Bitrate type: CBR (konstantní přenosová rychlost), nebo VBR (proměnná přenosová rychlost)
- 6) Max bitrate: maximální přenosová rychlost
- 7) Frame rate: snímkování
- 8) Video quality: kvalita videa (výchozí je "highest").
- 9) Frame type: druh rámce
- 10) I frame interval: interval mezi I-rámci

#### 4.2.3 Parametry videa (Video Parameters)

1) Current channel: změna čísla kanálu (kamera má pouze jeden kanál)

2) Day/night auto switch: přepínání mezi denním a nočním režimem, externally triggered (přepínání na základě externího senzoru), auto (automatické), color (barva), black/white (Č/B), day/night switching (rychlost přepínání, 0-30 s, výchozí hodnota je 3 s).

3) Image mode: režim obrazu: standard (standardní, výchozí), bright (jasný), natural (přirozený)

4) Auto gain: automatické řízení zesílení: low (nízká úroveň), medium (střední úroveň, *výchozí*) a high (vysoká úroveň), čím vyšší je úroveň, tím vyšší je světelná citlivost, zvyšuje se ovšem také množství šumu v obraze

5) White balance: vyvážení bílé: auto (automatické, *výchozí)*), indoor (vnitřní), outdoor (venkovní)
6) Image: režim zobrazení z hlediska orientace obrazu: normal (*výchozí*), level, vertical, 180°

7) Backlight compensation: kompenzace protisvětla, off (vypnutá, *výchozí*), BLC (zapnutá), HBLC (s vymaskováním přesvětlených míst)

8) Shutter mode: režim závěrky: auto (automatická, *výchozí*), flicker (protizáblesková), 1/30(25)-1/5000, X2-X30

9) Lens aperture: clona objektivu: auto (automatická) a manual (ručně nastavitelná)

10) Sharpness: ostrost: on (zapnuto, výchozí) a off (vypnuto), lze nastavit v rozsahu 0-100 (výchozí hodnota: 80)

11) 3D noise reduction: redukce šumu: on (zapnuto, *výchozí*) a off (vypnuto), lze nastavit v rozsahu 0-100 (výchozí hodnota: 25)

#### 4.2.4 Záznam podle časového plánu (Schedule Record)

1) Channel No.: číslo kanálu

2) Enable: Enable (zapnout), Disable (vypnout)

3) All day: záznam po celý den

4) Week: záznam během různých dnů v týdnu

5) Time section: lze nastavit až 8 úseků v průběhu dne

6) Week copy: zkopírovat nastavení do jiného týdne

7) Pre-record: doba záznamu před alarmovou událostí

8) Post-record: doba záznamu před alarmovou událostí

9) Copy: zkopírovat nastavení na jiný kanál

Poznámka: Zařízení by mělo podporovat SD-kartu, aby bylo možné tuto funkci zapnout.

#### 4.2.5 Detekce pohybu (Motion Detection)

Nastavení najdete na stránce "Video Tampering". Zadejte číslo kanálu, u kterého chcete detekovat pohyb. Zaškrtněte "Enable" a nastavte časový plán. Každý den lze rozdělit až na 8 úseků.

Nastavení oblasti detekce:

Zaškrtněte "Drawing" pro výběr oblasti detekce.

Klikněte na "Clear" pro smazání všech oblastí detekce

Sensitivity (citlivost): čím vyšší číslo, tím vyšší citlivost

Odbavení alarmu:

Alarm on monitor (alarm na monitor): na monitoru se objeví varovné hlášení Audio warning (zvukové upozornění): systém upozorní na alarm pípáním Upload to center (nahrát do střediska): odešle upozornění do ovládacího střediska Email linkage (email): zašle upozornění na nastavené emailové adresy

#### 4.2.6 Privátní maska (Video mask)

Nastavení najdete na stránce "Video Tampering". Zvolte kanál, zaškrtněte "Enable".

Mask set (nastavení masky): Zaškrtněte "Drawing" pro výběr oblasti masky. Klikněte na "Clear" pro smazání všech oblastí masky

# 4.3 Síťové parametry (Network Parameters)4.3.1 Nastavení sítě (Network Settings)

- 1) NIC type: typ NIC
- 2) IP address: IP adresa kamery.
- 3) Auto config.: kamera získá IP adresu od DHCP serveru
- 4) Device port: číslo portu pro komunikaci se zařízením
- 5) Subnet mask: maska podsítě
- 6) Default gateway: IP adresa brány (zařízení připojeného k internetu)
- 7) MAC: fyzická adresa zařízení
- 8) HTTP port No.: adresa HTTP portu (výchozí hodnota: 80)
- 9) Multicast: adresa pro Multicastovou komunikaci
- 10) "DNS server adr 1: IP adresa hlavního DNS severu
- 11) DNS server Adr 2: IP adresa záložního DNS serveru
- 12) Alarm host IP: IP adresa hosta alarmu
- 13) Alarm host port: adresa portu hosta alarmu
- 14) Enable PPPOE : zapnout PPPoE
- ·Input PPPOE user name uživatelské jméno PPPoE účtu
- ·Input device dynamic address dynamická adresa zařízení
- ·Input PPPOE password -heslo PPPoE účtu
- ·Confirm password potvrzení hesla

15) Enable UPNP: zapnutí UPnP, pokud je tato funkce zapnutá, automaticky přesměruje HTTP port a datový port

# 4.3.2 Nastavení DDNS (DDNS Settings)

1) Zvolte poskytovatele služby DDNS (Ipserver, Dyndns, PeanutHull and 3322, v současné době je podporován pouze 3322)

- 2) Input server name jméno serveru, například: member.3322.org
- 3) Input port No číslo portu

- 4) Input user name uživatelské jméno
- 5) Input password heslo
- 6) Confirm password -potvrzení hesla
- 7) Input spare domain doména

# 4.3.3 Synchronizace času s NTP serverem (NTP Settings)

1) Input server address: IP adresa NTP serveru

2) NTP port: SNTP podporuje pouze přenosy prostřednictvím protokolu TCP. Výchozí adresa portu je 123

3) Synchronize every: časový interval pro synchronizaci

- 4) Select time zone: časové pásmo
- 5) GMT: časové pásmo

### 4.3.4 Nastavení emailu (Email Settings)

Outbox settings: Email address: emailová adresa Password: heslo Confirm password: potvrzení hesla Attachment: zašle snímek jako přílohu Identity verification: ověření přihlašovacích údajů

Inbox setting: Sending server settings:

Sending interval: interval odesílání emailů SMTP server: IP adresa SMTP serveru POP3 server: IP adresa POP3 serveru SMTP port: port pro protokol SMTP

# 4.3.5 Nastavení 3G sítě (3G Settings)

Připojte zařízení k 3G síti, zapněte funkci 3G. Zvolte typ zařízení, zadejte telefonní číslo. Klikněte na "Save" pro uložení.

# 4.3.6 Nastavení WiFi (WiFi Settings)

WiFi: připojte WiFi zařízení, zapněte WiFi a klikněte na obnovit, systém automaticky prohledá bezdrátovou síť. Zadejte požadované parametry a klikněte na "Save" pro uložení.

4.5 Informace o uživatelích (User Info)4.5.1 Správa uživatelů (User Management)

V systému je uložen výchozí uživatel Admin, který má všechna práva a Default, který si může prohlížet obraz a záznamy, ale nemůže měnit nastavení.

Klikněte na [Add] pro přidání uživatele

Klikněte na [Rights Permission] pro nastavení práv uživatele

Klikněte na [Delete] pro smazání uživatele

### 4.5.2 Uživatelé online (Online User)

Zobrazí uživatele připojené k zařízení

### 4.6 Správa systému (System Management)

# 4.6.1 Aktualizace systému (System Update)

Vyberte patřičný soubor a klikněte na "Update".

#### 4.6.2 Automatický restart (Auto Reboot)

Nastavte "maintenance mode" (režim údržby) a "maintenance time" (čas údržby), zařízení se poté restartuje podle nastavených parametrů

#### 4.6.3 Informace o streamech (Stream Info)

Informace o hlavním streamu a substreamu na současném kanálu.

# 4.6.4 Harddisk (HD Disk)

Zobrazuje kapacitu disku a volné místo a umožňuje disk zformátovat.

#### 4.6.5 Import/export nastavení a tovární nastavení (Restore)

Export: exportuje nastavení na pevný disk PC nebo USB flashdisk Import: importuje nastavení z pevného disku PC nebo USB flashdisku Restore: obnoví tovární nastavení Reboot: restart zařízení

#### 4.6.6 Místní nastavební (Local Setting)

Auto stream: při zobrazení jednoho kanálu na celou obrazovku se systém nastaví na hlavní stream, při zobrazení více kanálů najednou bude každý z nich v substreamu Window mode: režim zobrazení, (filling, 4:3, 16:9) Preview capture: složka pro ukládání snímků Playback capture: složka pro ukládání záznamů Backup capture: složka pro ukládání záloh File capture: složka pro ukládání souborů